## 4.連携がうまくいかないときにご確認ください

設定手順1~3を試しても連携がうまくいかない場合は、下記をご確認ください。

## 1 ヘルスコネクトアプリの権限を確認

- ヘルスコネクトアプリを起動し「アプリの権限」をタップ します。アクセスが許可されているアプリに、
  KENPOSアプリ/Fitが追加されているかご確認ください。
- アクセスが許可されていないアプリのほうに あった場合は、該当のアプリをタップします。

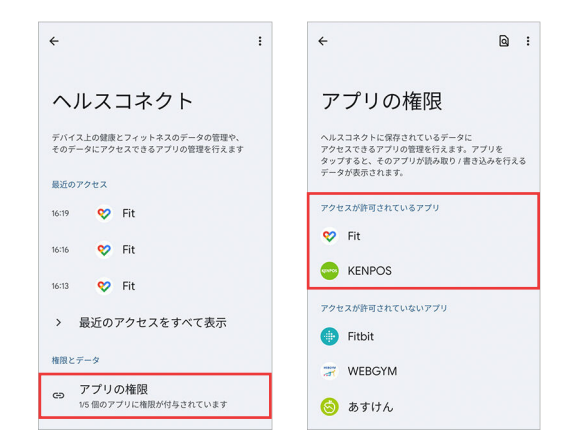

**3.**「すべて許可」をONにします。

変更したら、左上の「←」で元の画面に戻ります。

| ÷   |        | 1    |  |  |
|-----|--------|------|--|--|
| ア   | プリのア   | クセス権 |  |  |
|     | KENPOS |      |  |  |
| व   | べて許可   |      |  |  |
| 読み目 | 取りの許可  |      |  |  |
|     | 体脂肪    |      |  |  |
| -   | 体重     |      |  |  |
| ħ.  | 步数     |      |  |  |
| ۸۲. | 血圧     |      |  |  |

## Google Fitの設定を確認

 Google Fitアプリを起動し、 ホーム画面のプロフィール アイコンをタップします。

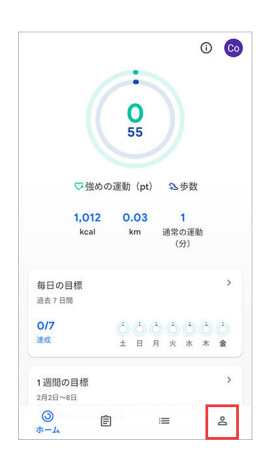

 プロフィール画面の 設定アイコンをタップします。

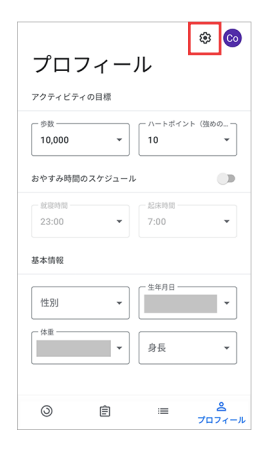

下記画面と同じように、
該当箇所がONになっている
ことを確認してください。

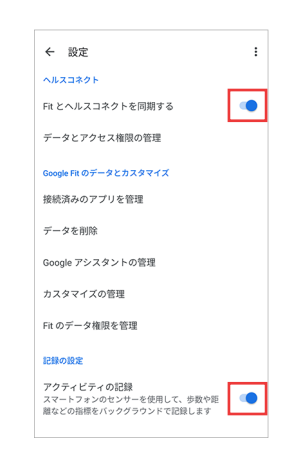

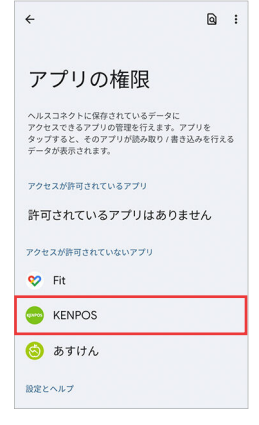